## 在校外不通过 VPN 访问JoVE 教程(1.0 版)

- 1、 在浏览器中输入 JoVE 网址: <u>https://www.jove.com/</u>
- 2、 在箭头所指处 "LOG IN" 按钮

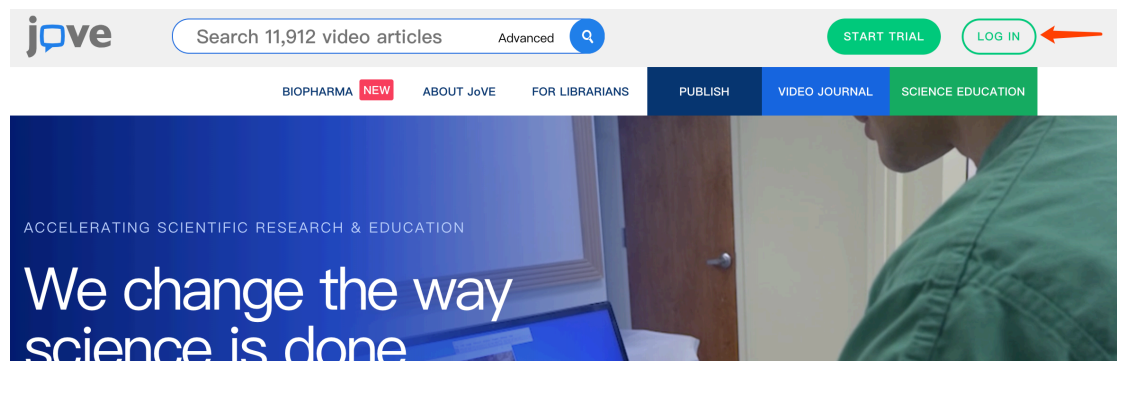

3、 选择 "Continue with Shibboleth"

|   | START TRIAL LOG IN       | ) |
|---|--------------------------|---|
|   | Log in to JoVE           |   |
| - | Continue with Shibboleth | 1 |
|   | or                       |   |
| 1 | Email                    |   |
|   | Password                 | 2 |
|   | Forgot Password?         |   |

4、 在箭头所指处选择 "Nanjing Agriculture University",并点击 "GO TO LOGIN" 按钮

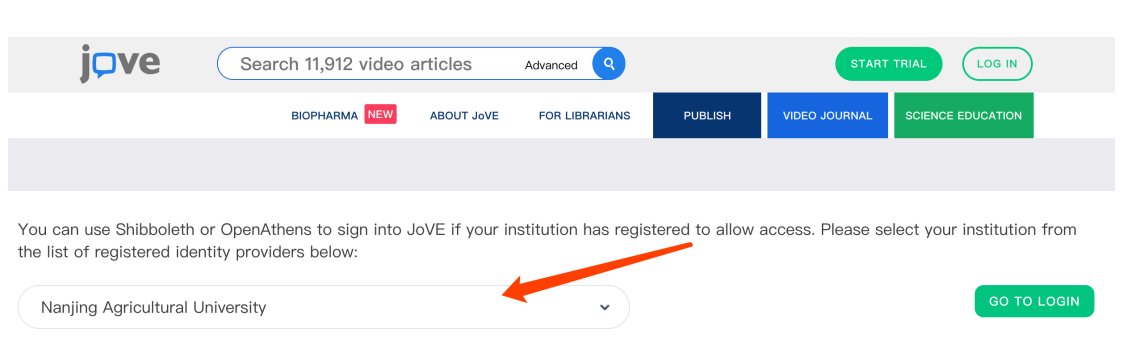

5、 进入我校登录界面, 输入账号(工号或学号)和密码(信息门

户密码)认证

| 前京農業大学<br>NANJING AGRICULTURAL UNIVERSITY |         |
|-------------------------------------------|---------|
| 账号                                        |         |
| 校园信息门户账号 (学号或工号)                          | > 忘记密码? |
| 密码                                        | > 使用帮助  |
| 校园信息门户密码(长度不超过16位)                        |         |
| □ 不保存账号信息                                 |         |
| □ 清除历史授权信息                                |         |
| 登录                                        |         |

6、 登录成功后即可使用我校已购买的 JoVE 服务。

**注意:在实际测试中发现,在校外使用 JoVE 速度较慢,请耐心等候**。 使用中如遇问题可通过以下方式咨询:

Email : <u>libsys@njau.edu.cn</u>

QQ: 3140152469